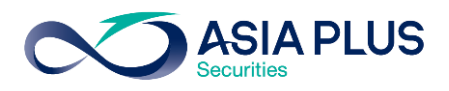

ท่านสามารถเลือกวางเงินผ่านธนาคารกรุงไทย (KTB) ได้ 4 ช่องทาง ดังนี้

- เคานเตอร์ธนาคาร
- KTB Netbank แอปพลิเคชันบนมือถือ
- KTB Netbank บนเว็บไซต์ธนาคาร
- ตู้เอทีเอ็ม

โดยสามารถดูรายละเอียดการใช้งานในแต่ละช่องทางได้ด้านล่างนี้

### เคาน์เตอร์ธนาคารกรุงไทย

ท่านสามารถยื่นแบบฟอร์มจ่ายบิล/ชำระค่าบริการ (Bill Payment) ได้ที่เคาน์เตอร์ธนาคารกรุงไทย โดยสามารถดาวน์โหลดแบบฟอร์มได้ <mark>ที่นี่</mark>

#### แอปพลิเคชัน KTB Netbank

**ั้งนตอนที่ 1** : ระบุรหัสผู้ใช้ และรหัสผ่านเพื่อ เข้าสู่ระบบ

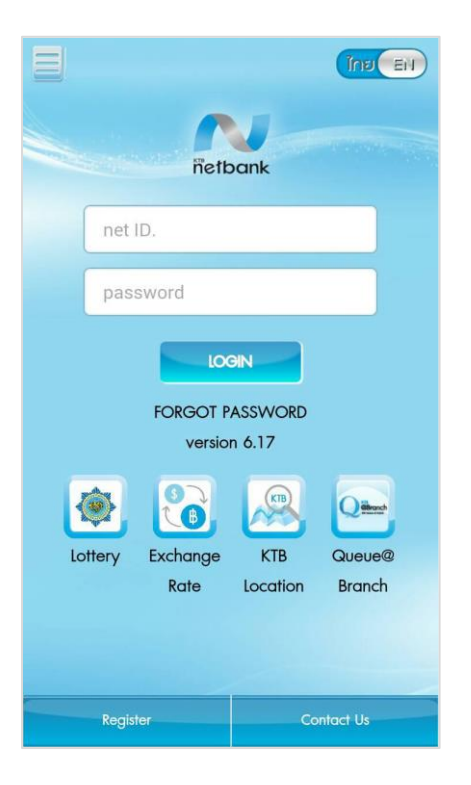

้**ขั้นตอนที่ 2** : เลือก "จ่ายบิลอื่นๆ"

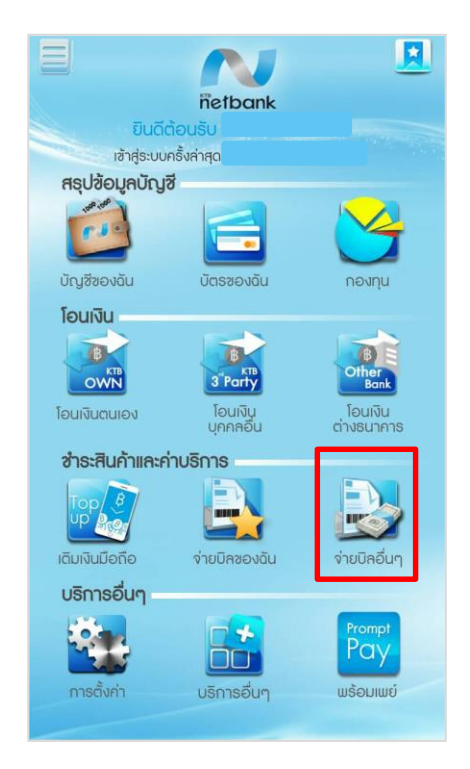

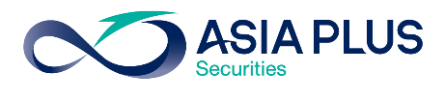

<u>ขั้นตอนที่ 3</u> : เลือก 🔍 เพื่อค้นหา

ั้งันตอนที่ 4 : คันหาคำว่า **"บริษัทหลักทรัพย์** เอเซีย พลัส จำกัด" หรือ **"Asia Plus** Securities Co.,Ltd." หรือ **"ASPS**"

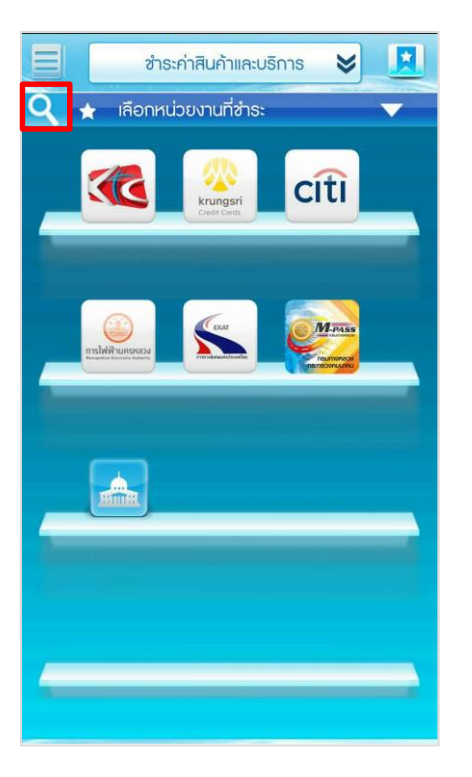

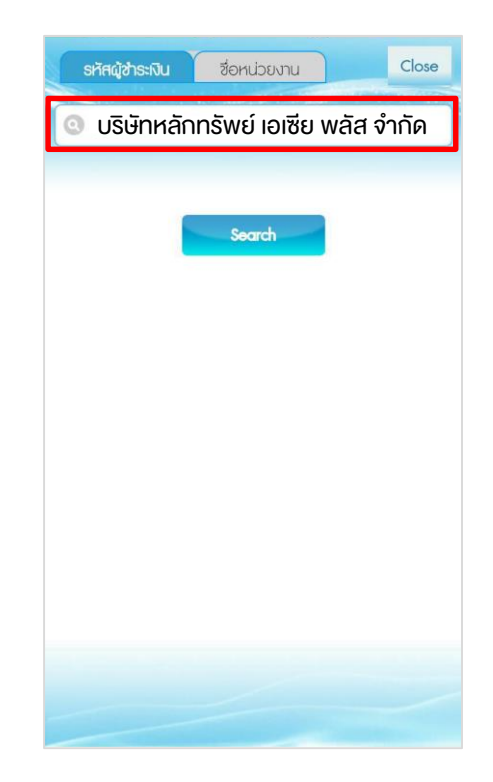

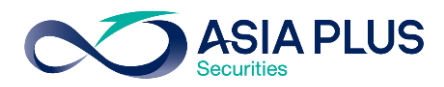

**ขั้นตอนที่ 5**: ระบุหมายเลงดังนี้

- ระบุเลงที่บัตรประชาชน 13 หลัก • หรือเลงที่พาสปอร์ต
- ระบุเลงที่บัญชีหลักทรัพย์ 5-7 หลัก •
- ระบุจำนวนเงิน •

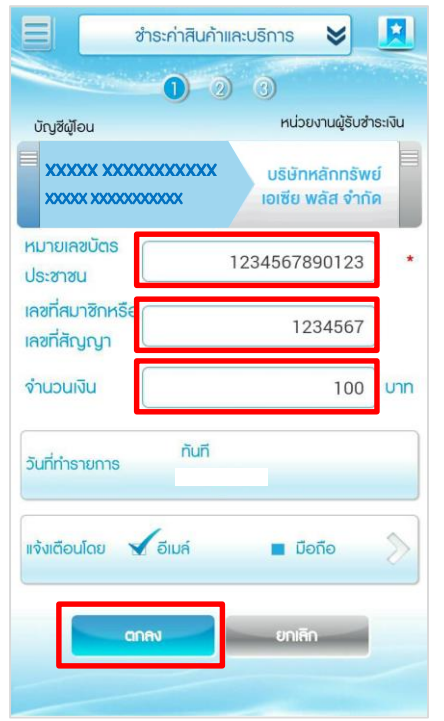

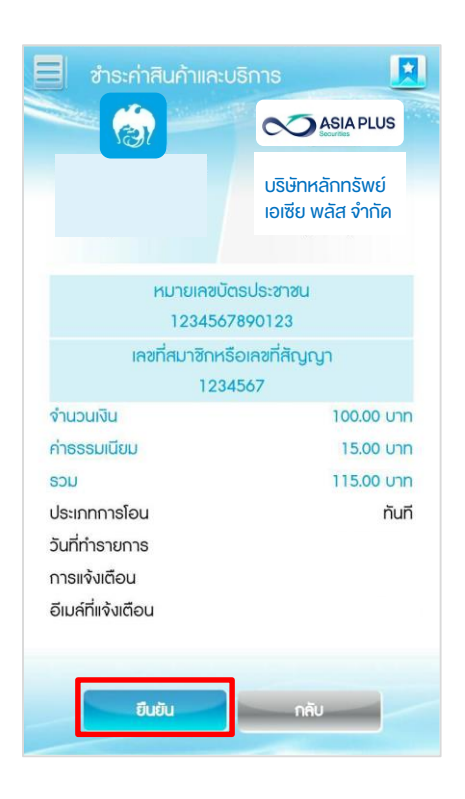

้ขั้นตอนที่ 6 : ตรวจสอบข้อมูลและเลือก "ยืนยัน" ขั้นตอนที่ 7 : ระบุรหัส OTP ที่ได้รับทาง SMS ที่ ลงทะเบียนไว้ และสิ้นสุดการทำรายการ

| ar 🛄 🗹 🗖 🚳 🔕                                | н 🚛 85% 🛃 15:01 |
|---------------------------------------------|-----------------|
| J                                           | ТОР             |
| หมายเหตุ: เลข TOP จะหมดอา                   | ยุภายใน 15 นาที |
|                                             |                 |
| หมายเลขอ้างอิง                              |                 |
| ชอรศัส                                      | TOP Inci        |
| โปรดตรวจสอบ SMS เพื่อดูเก <sub>ี</sub> ข TC | qC              |
| s:ų TOP                                     |                 |
| anev                                        | ยกเลิก          |
|                                             |                 |
|                                             |                 |
|                                             |                 |
|                                             |                 |
|                                             |                 |
|                                             |                 |

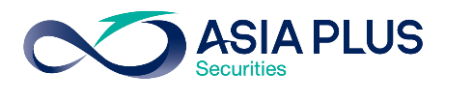

# KTB Netbank (เว็บไซต์ธนาคาร)

**ขั้นตอนที่ 1 :** ไปที่ <u>https://www.ktbnetbank.com/consumer/</u> จากนั้น Log in ด้วย User ID และ Password เพื่อเข้าสู่บริการ KTB Netbank

| KTB netbank<br>usmssunnsuuðuinoslug<br>version 1.1.10 W build 5956.131029 | (a) \$                                         | รมาการกรุงไทย<br>RUNGTHAI BANK          |
|---------------------------------------------------------------------------|------------------------------------------------|-----------------------------------------|
|                                                                           | Security Login                                 | and the                                 |
|                                                                           | Usemame                                        | E                                       |
|                                                                           | Password                                       |                                         |
|                                                                           | อมรห<br>696933<br>Captcha<br>เข้าเลขนี้คืออะไร | เสล่านของคุณหรือไม่<br>≫<br>เข้าสู่ระบบ |

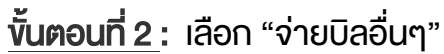

| ເມທູກັ່ຈແມດ |             |                   | ton, este     | Ninese                           | nett                                     | pank          |                              | in the second                   |                                     |                         | еонтиканы ()<br>Тай | 156 |
|-------------|-------------|-------------------|---------------|----------------------------------|------------------------------------------|---------------|------------------------------|---------------------------------|-------------------------------------|-------------------------|---------------------|-----|
|             |             |                   |               | ยินดีต้อนร้<br>เข้               | รั <b>บ คุณ</b><br>าสู่ระบบครั้งสุดท้ายเ | มือ           |                              |                                 |                                     |                         |                     |     |
|             |             |                   |               | -                                | FAVORITI                                 | E SERVICE     |                              |                                 |                                     |                         |                     |     |
|             | มัญซีของลัน | บัตรของฉัน        | Tours         | Tourion                          | tousupers                                | จ่ายบัลของฉัน | มี<br>จ่ายบัลอื่นๆ           | อีซี พาส                        | пезии                               | มา<br>หลักหรัพย์        |                     |     |
|             | ชาระเงินภู้ | <b>รายการเช็ค</b> | สังชื่อธนบัตร | ราย<br>ชอดรวจสอบ<br>ข้อมูลเครดิด | มริการอื่นๆ                              | การตั้งค่า    | USANS Talk to<br>net officer | แจ้งเดือนอัดโนมัติ<br>SMS Alert | องหะเบียนบริการ<br>Verified By VISA | เดิมเงินบัตรกรุง<br>ไทย |                     |     |
|             |             |                   |               |                                  | <b>3</b>                                 |               |                              |                                 |                                     |                         |                     |     |
|             |             |                   |               |                                  | Persona                                  | I Menu 🗙      |                              |                                 |                                     |                         |                     |     |

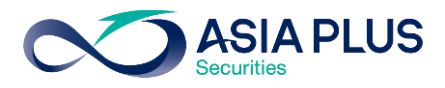

<u>ขั้นตอนที่ 3</u> : เลือกค้นหาโดย "ชื่อหน่วยงาน" และค้นหาคำว่า **"บริษัทหลักทรัพย์ เอเซีย พลัส จำกัด"** หรือ **"Asia Plus Securities Co.,Ltd."** หรือ **"ASPS"** 

|         | ปาระค่าสินค้าและบริการ 😽                             | •                                                     |
|---------|------------------------------------------------------|-------------------------------------------------------|
|         | បារគិតខ្ល<br>វេកីត្រុះបារគន៍បាត់ក្រុ                 | บ คณ สงกรานต์ วรกวีไนยวงศ์<br>มือ 26/04/2016 17:02:19 |
| netbank | รายชื่อหน่วยงานที่รับข่าระ 🛛 😌 เพมพนวยงานรบชาวะของฉน | a transferration                                      |
|         | ค้นหาโดย ชื่อหน่วยงาน กรอกชื่อหน่วยงาน แล้วกด Enter  |                                                       |
|         | หน่วยงามน ที่ไว้รับ เมืองกาม                         |                                                       |
|         | ชื่อหน่วยงาน                                         |                                                       |
|         |                                                      |                                                       |
|         |                                                      |                                                       |
|         |                                                      |                                                       |
|         | krungsri<br>Crest Cards                              |                                                       |
|         |                                                      |                                                       |
|         |                                                      |                                                       |
|         |                                                      |                                                       |
|         |                                                      |                                                       |

้**ขั้นตอนที่ 4**: ระบุ Ref.1/Ref.2 เป็นเลขที่บัญชีหลักทรัพย์ (5-7 หลัก) จากนั้นระบุจำนวนเงิน และช่องทางการแจ้งผล

|                 | ชำระค่าสินค้าแ                                                                                                    | เละบริการ 😽                                                                                                    | •                                                                |
|-----------------|----------------------------------------------------------------------------------------------------|----------------------------------------------------------------------------------------------------|------------------------------------------------------------------|
| ñetbank         | 1 รายละเอียดการขำระสินค้าเม                                                                                                    | ณห์ต่อน<br>เข้าสุระบบครั้งสุดท้าย<br>ละบริการ (หน่วยงานทั้งหมด) ② ③                                                                                                    | าน คุณ<br>เพื่อ 29/10/2013 14:48:03                              |
| บัญอีที่ใช้ชำระ | นัญชีที่ใช้กำระ<br>x000X 2000000XX<br>x00XX<br>x00X-X-3000X-X<br>x,x00X,00X United<br>x,x00X,00X United<br>x,x00X,00X,00X,00X,00X,00X,00X,00X,00X,0 | ນນ່ວຍນາຍຜູ້ຈັນເຈົ້າຈະເຈົ້ານ<br>ບຣິພັກກລັດກອິນທີ<br>ເອເອີຍ ພລິສ ຈຳກົດ<br>(ASPS)                                                                                                    | หน่วยงานผู้วับป่ารมเงิน<br>ประบบของาง ค้ามกาโดย<br>บัตรแครดิด ัั |
|                 | ວ <b>ະເວົ້າ ໂລາເອັລວັນ</b> ແລຍເປັນທີ່ຄອນໃຫ້<br>ຈຳນວນເວັນ<br>10000<br>ທານທະ 60, 60.00, 1200.50)                                                                                                    | วงเงินคงเหลือที่โอบได้ต่อวัน ขอดเงินที่ตอบได้<br>ประเภทของการสาระเงิน                                                                                                    |                                                                  |
|                 | <ul> <li>แร้งผลโดย</li> <li>มีแล้</li> <li>โบรศิทษ์มีอถือ</li> <li>เป็น สินที่ เป็น สินที่ เป็น สินที่ เป็น สินที่ เป็น สินที่ เป็น สินที่ เป็น สินที่ เป็น สินที่ เป็น สินที่ เป็น สินที่ เป็น เป็น เป็น เป็น เป็น เป็น เป็น เป็น</li></ul>                                                                                                    | รายสาม     รายสาม     รายสาม     รายสาม     รายเลือน     รายเลือน     รายเลือน     รายเลือน     รายเลือน     รายเลือน     รายเลือน     รายเลือน     รายเลือน     รายเลือน     รายเลือน     รายเลือน     รายเลือน     รายเลือน     รายเลือน     รายราย     รายราย     รายรายราย     รายรายราย     รายรายราย     รายรายราย     ราย     รายรายราย     รายราย     รายราย     รายราย     รายราย     รายราย     รายราย     รายราย     รายราย     รายราย     รายราย     ราย     รายราย     รายราย     รายราย     รายราย     รายราย     ราย     ราย     รายราย     ราย     ราย     รายราย     ราย      ราย     ราย     ราย     ราย     ราย     ราย     ราย |                                                                  |
|                 |                                                                                                    | รอไป                                                                                                    |                                                                  |

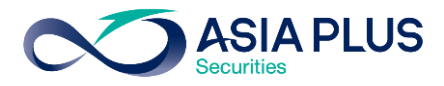

## **ขั้นตอนที่ 5**: ตรวจสอบข้อมูลความถูกต้อง และคลิก "ยืนยัน"

| ชำระค่าสินค้าและบริการ 😽 |                                 |                                                                |                                                                           |  |  |  |  |
|--------------------------|---------------------------------|----------------------------------------------------------------|---------------------------------------------------------------------------|--|--|--|--|
| ñetbank                  | 1 2 ตรวจสอบและยืนยัน            | เข้<br>การบำระลินค้าและบริการ                                  | ยินดีต้อนรับ คุณ<br>โาสู่ระบบครั้งสุดท้ายเมื่อ 29/ 10/ 2013 14:48:03<br>3 |  |  |  |  |
|                          | ปัญชีที่ใช้ชาระ : XXX-X-XXXXX-X | หน่วยงานผู้รับชำระเงิน :<br>บริษัทหลักทรัพย์ เอเชีย พลัส จำกัด |                                                                           |  |  |  |  |
| 11                       | รายละเอียดการชำระเงิน           |                                                                | 1                                                                         |  |  |  |  |
|                          | ประเภทของการชำระเงิน            |                                                                | ทันที                                                                     |  |  |  |  |
|                          | เลขที่อ้างอิง #Ref.1            |                                                                | XXXXXXX                                                                   |  |  |  |  |
|                          | เลขที่อ้างอิง #Ref.2            | х-хххх                                                         | < <u>-xxxxx-xx-x</u>                                                      |  |  |  |  |
|                          | จำนวนเงิน                       |                                                                | XX,XXX                                                                    |  |  |  |  |
|                          | ด่าธรรมเนียม                    |                                                                | X.XX                                                                      |  |  |  |  |
|                          | จำนวนเงินทั้งหมด                |                                                                | XX,XXX.XX                                                                 |  |  |  |  |
|                          | แจ้งผลโดยอีเมล                  | *******                                                        | xxxxxxxxx                                                                 |  |  |  |  |
|                          | แจ้งผลโดย SMS                   | )                                                              | xxxxxxxxx                                                                 |  |  |  |  |
|                          | Övöv                            | ยักเล็ก                                                        |                                                                           |  |  |  |  |

## ้<u>ขั้นตอนที่ 6</u>: ทำรายการเรียบร้อย คลิก "เสร็จสิ้น" เพื่อจบการทำงาน

|         | ชำระค่าสินค้าแล                  | ะบริการ 😽                                                      |                                               |
|---------|----------------------------------|----------------------------------------------------------------|-----------------------------------------------|
| netbank | 1 2 3 ดำเนินการบำระสินค้าแล      | บบส์ตั<br>เข้าสู่ระบบครั้งสุด<br>ะะบริการเรียบร้อย Book<br>mot | ัอหรับ คุณ (<br>ห้ายเมื่อ 29/10/2013 14:48:03 |
|         | ปัญชีที่ใช้ชาระ : XXX-X-XXXXXX-X | หน่วยงานผู้รับชำระเงิน :<br>บริษัทหลักทรัพย์ เอเซีย พลัส จำกัด |                                               |
| 111 1   | ผลการชาระสินค้าและบริการ         |                                                                | 3                                             |
|         | ผลการทำรายการ                    | สาเร็จ                                                         |                                               |
|         | บระเสายของการชาระเงน             | านท                                                            |                                               |
|         | (421)E 1020 # KEL1               | *******                                                        |                                               |
|         | เลขทอางอง #Ref.2                 | X-XXXX-XXXXX-XX-X                                              |                                               |
|         | จำนวนเงิน                        | XX,XXX                                                         |                                               |
|         | ค่าธรรมเนียม                     | X.XX                                                           |                                               |
|         | จำนวนเงินทั้งหมด                 | XX,XXX.XX                                                      |                                               |
|         | แจ้งผลโดยอีเมล                   | ***********                                                    |                                               |
|         | แจ้งผลโดย SMS                    | *****                                                          |                                               |
|         | เสร็จสั้น                        | ที่มพั                                                         |                                               |

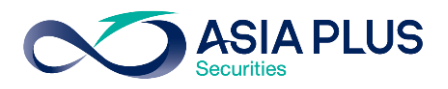

# KTB ATM (ตู้เอทีเอ็ม)

\*หมายเหตุ: ลูกค้าที่มีหมายเลงบัญชีขึ้นต้นด้วยตัวอักษรภาษาอังกฤษ A B และ C

ให้ใส่ตัวเลงแทนตัวอักษร โดย A = 1 / B = 2 / และ C = 3

เช่น หมายเลงบัญชีงองคุณคือ A1234567 ให้ใส่ 11234567

#### ้**ขั้นตอนที่ 1** : ระบุรหัสบัตร ATM ของท่าน

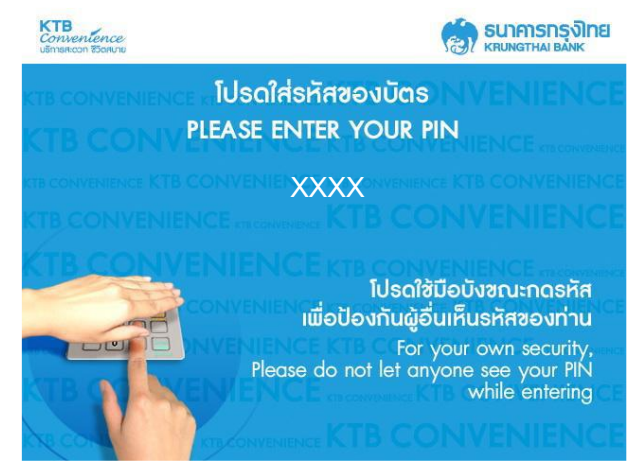

### ้**ขั้นตอนที่ 3** : เลือก "ชำระค่าบริการ"

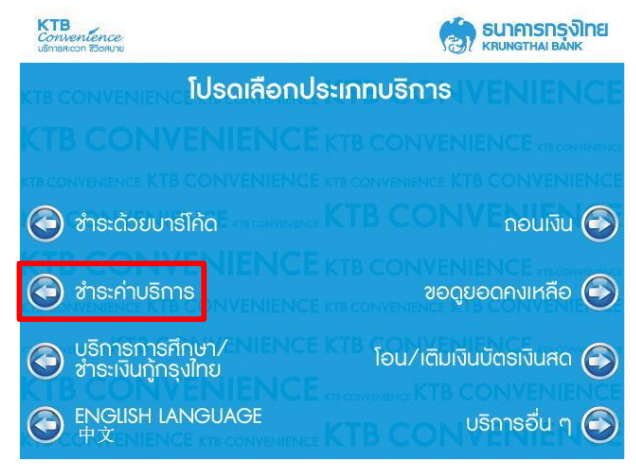

#### ้**ขั้นตอนที่ 2** : เลือก "บริการอื่นๆ"

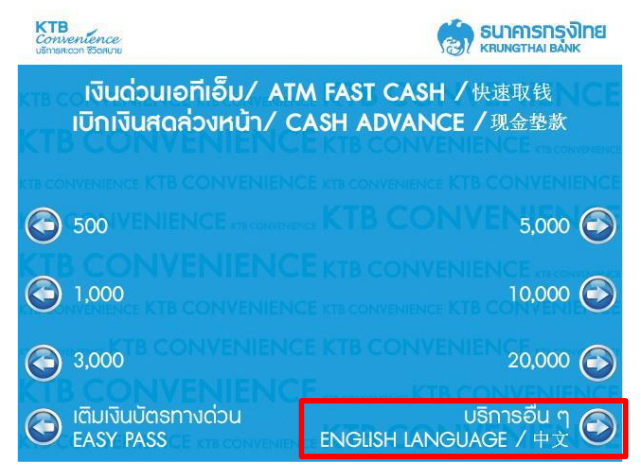

## ้**ขั้นตอนที่ 4** : เลือก "ระบุรหัสบริษัท"

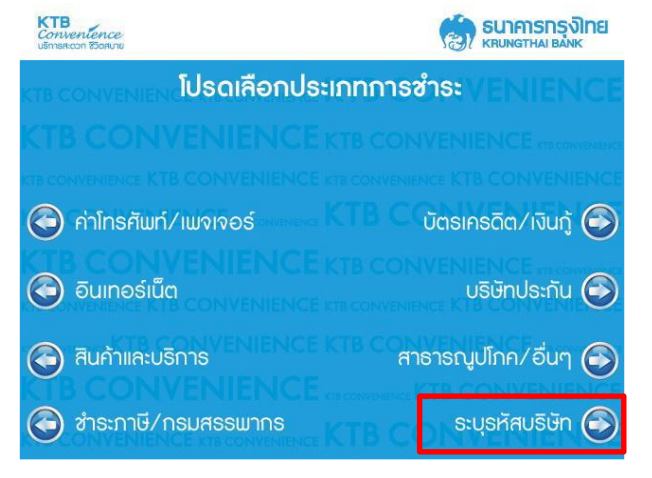

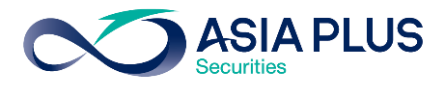

### **ขั้นตอนที่ 5** : เลือกประเภทบัญชี

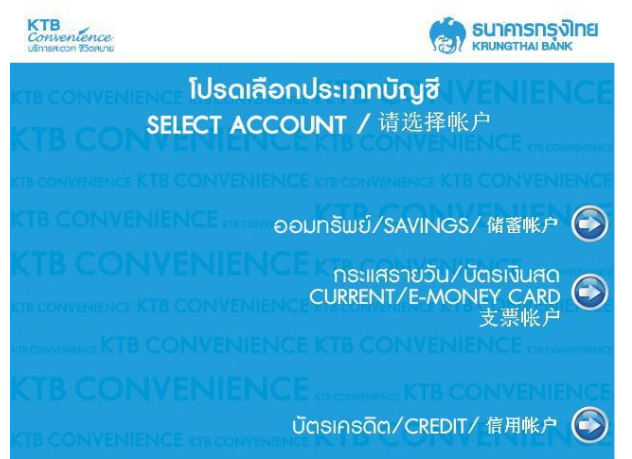

### **ขั้นตอนที่ 6** : ระบุง้อมูลดังนี้

- ระบุรหัสบริษัท 4 หลักคือ "5347"
- ระบุหมายเลงที่บัตรประชาชน 13 หลัก หรือ เลงที่พาสปอร์ต คั่นด้วย "." (จุด) ตามด้วย เลงบัญชีหลักทรัพย์ (5-7 หลัก)
- ระบุจำนวนเงินที่ชำระ

#### **ขั้นตอนที่ 7** : ตรวจสอบรายการ และเลือก "ตกลง"

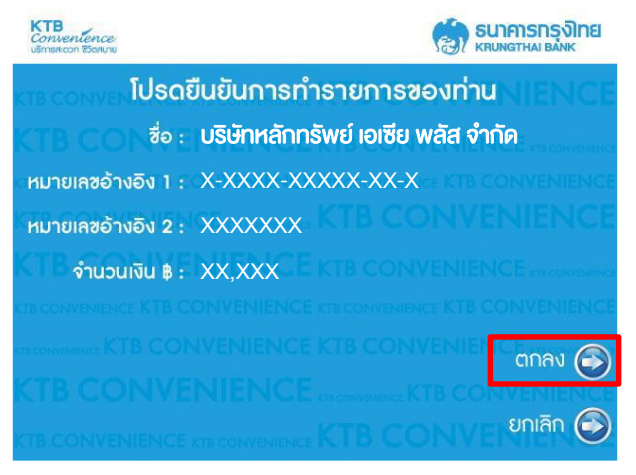

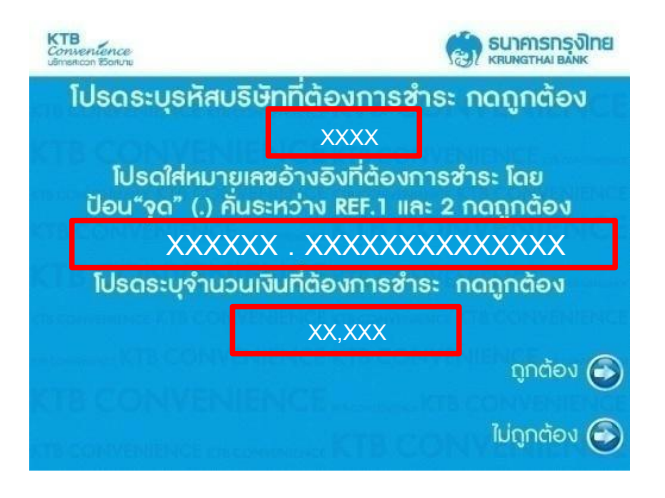

#### **ขั้นตอนที่ 8** : ทำรายการเรียบร้อย

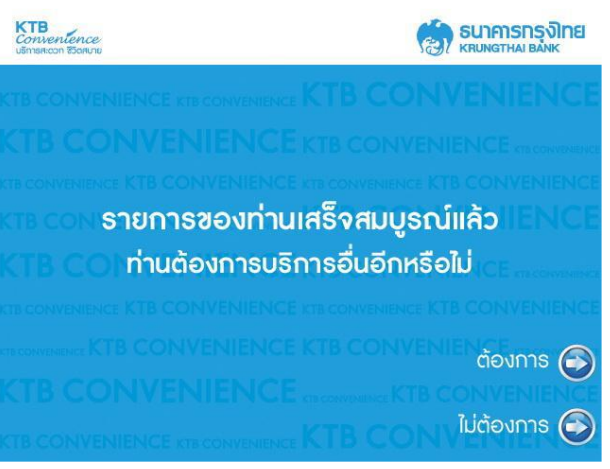